# Library Borrower Upload from edge

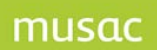

Student borrower details can be generated quickly and easily from **edge** for export to MUSAC Library Manager in two ways – manually, and from MLM version 14.4.10, automated.

| orrower Update                       |                             |                        |                      |               |            |
|--------------------------------------|-----------------------------|------------------------|----------------------|---------------|------------|
| Porrowor dotaila ca                  | n he undated fr             | om either MUSAC Stud   | ant Managar or Edge  |               |            |
|                                      | an be updated in            |                        | ent manager of Luge  | •             |            |
| Update Options                       | ne                          | Note: Non-pur          | il borrowers are not | affected by a | en undate  |
| opuate data nom jeos                 | 9~                          | Note: Non-pop          | Donowers are not     | anected by c  | in update. |
| Have you used enr                    | olment numbers              | for your borrower bar  | odes in library?     | C Yes         | No         |
| Do you want to cha                   | ange the status             | of leavers to deletes? |                      | C Yes         | No         |
| Update Borrowers and Framework? Both |                             |                        |                      | •             |            |
| ✓ Prompt to set b                    | orrowing default            | ts after update        |                      |               |            |
| C Use a Borrowei                     | r Update file               | Retrieve               | the Borrower Details | directly from | edge       |
| edge User (Nu                        | umber or eMail)             |                        |                      |               |            |
| librarianoruser@yourschool.school.nz |                             |                        | Prop                 | cy Settings   |            |
| edge User Pas                        | ssword                      |                        |                      |               |            |
| *******                              | **                          |                        |                      |               |            |
| edge Borrowe                         | er <mark>Upd</mark> ate URL |                        |                      |               |            |
| https://staff.                       | musac.school.nz             | z/secure/mlm/getborrov | vers/xxxx            |               |            |

## **Exporting from edge - automated**

If your school is using **edge**, you can update your borrowers online removing the requirement for a file to be imported into your computer to update the borrowers in your school.

Once the link is set up in Library Manager (from version 14.4.10 shown above), the updates can be directly retrieved.

Click Borrowers > SM/edge Borrower Update, and in the Update Options Section select **edge** from the dropdown, and because edge matches on student names, selecting "No" in both radio button selections for:

Have you used enrolment numbers...?, and

Do you want to change....? In Library Manager click Borrowers > SM/edge Borrower Update.

Initially Proxy settings will need to be set up, then click OK and run the update. For more, see our Classic video library page on <u>musac.co.nz</u> for "MLM updating borrowers from edge" video.

## **Exporting from edge - manually**

Generate student details within **edge** (with Account Maintenance or Enrolment Officer responsibility) from the menu Setup > Import/Export > Library Borrower Upload page, in order to

update borrower information. This can be imported to MUSAC Library Manager thereby avoiding duplication.

Notifications can be set in School Settings to send an email reminder for the generating of an **edge** library update whenever new students (borrowers) have joined your school.

The Student file and Configuration file must be saved into the MUSAC drive subfolder of MLM displayed on the Library Borrower Upload page, for MUSAC Library Manager to retrieve.

### **Configuring Library Manager if using enrolment numbers**

Unless manually configured, **edge** does not use student enrolment numbers - and Library Manager needs to be configured to generate borrower numbers for new students. This can be done in Configuration > Configuration > Borrowers/Barcode format.

| Library           |                                     |
|-------------------|-------------------------------------|
| - General         | Borrower Numbers:                   |
| - Calendar        |                                     |
| 🛛 🛄 Sounds        | Library Number format               |
| Items             |                                     |
| - Field Defaults  | Increment Template: NYYYY           |
| - Barcode Format  | X - Increment M - Den't             |
| - Editing         |                                     |
| Subject Authority | Next Number: P0001                  |
| MARC              | For new entries: Assign Next Number |
| Borrowers         |                                     |
| Barcode Format    |                                     |

Change the **For new entries:** to Assign Next Number. You can adjust the format and next number to be allocated if desired. This will ensure that new students brought across from **edge** will be allocated a new borrow number - and a barcode can be created.

#### **Updating in Library Manager**

Before updating Library Manager, save a backup of the data in case the students are not imported as expected.

In order for Library Manager to correctly match students already set up as borrowers, "**Have you** used enrolment numbers for you borrower barcodes in library? is set to "No", in order to match the students and it is likely that each student's borrower records will be removed and recreated.

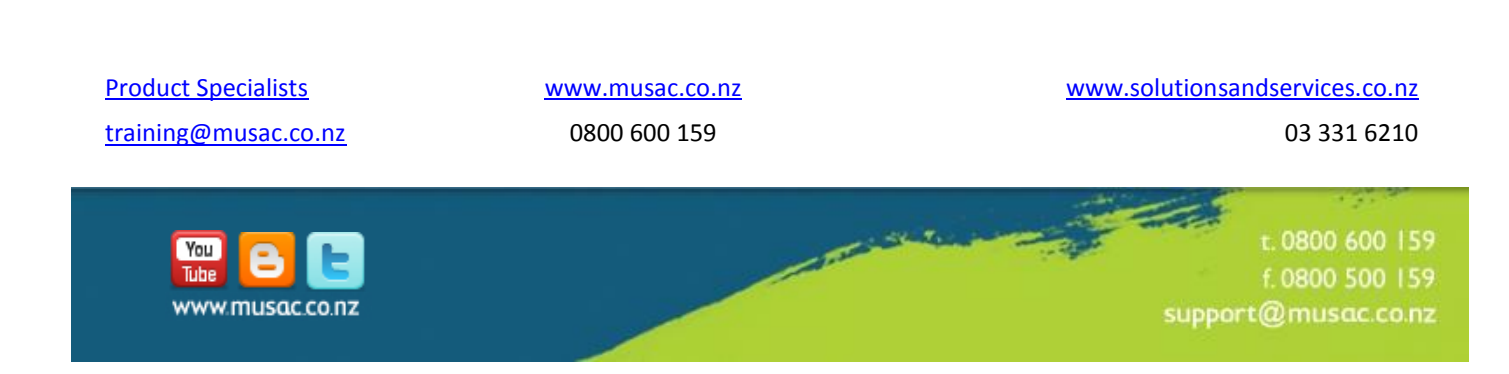